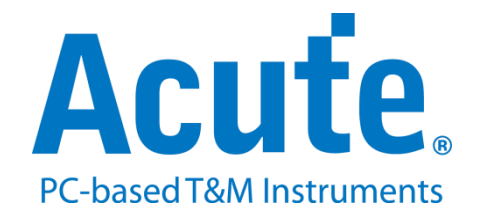

# BF7264B eDP1.4a 方案说明

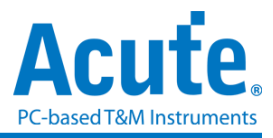

## 概况:

此方案仅于 BF7264B/B+产品 (正面有两个 USB 孔)适用,除主机可继续使用原 BF6264B/B+功能外,增加 eDP1.4a 分析仪功能。

eDP1.4a 方案,规格内容如下:

1. BF7264B/B+, 32Gb RAM, 搭配 eDP1.4a 探头组

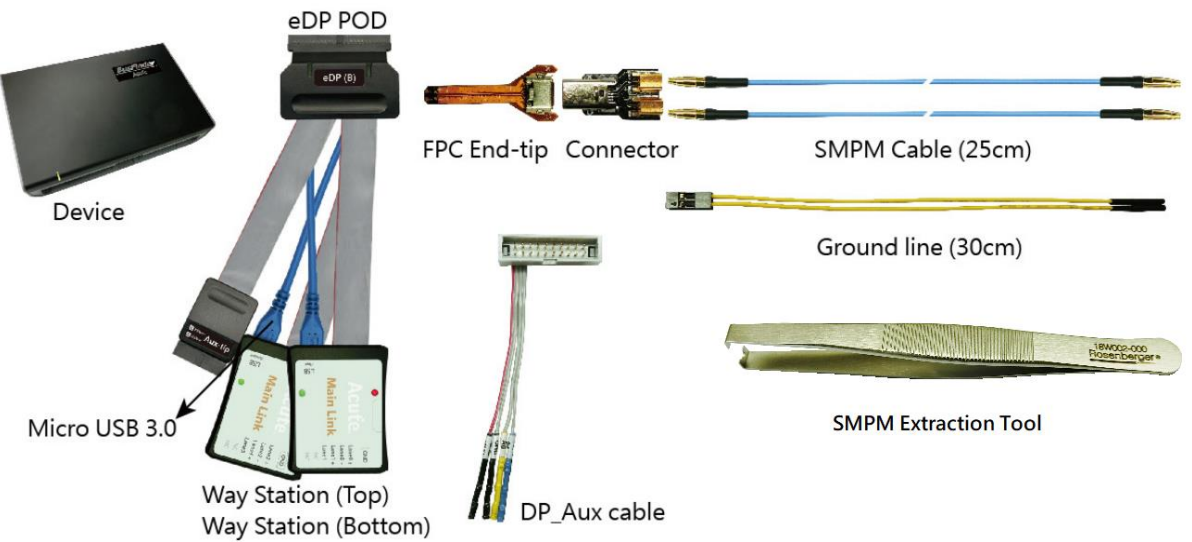

### 2. 支持 eDP V1.4a

Up to 5.4Gbps per lane, 4 Lanes

3. 以表格方式显示 eDP1.4a 协议封包数据,包含 DP Aux Channel 指令解析。

|       | Timestamp (h:m:s.ms.us.ns dur) | Туре           | Lanel         | Lane2         | Lane3         | -11  | Timestamp (h:m:s.ms.us.ns dur)  | SYNC    | Command         | Description                       | Description2 |
|-------|--------------------------------|----------------|---------------|---------------|---------------|------|---------------------------------|---------|-----------------|-----------------------------------|--------------|
| 11497 | 14:59:03.655.788.371 173.0     | Blanking Start | [BS BF BF BS] | [BS BF BF BS] | [BS BF BF BS] |      | 390 14:59:03.622.649.236 000.00 |         |                 | [6:0]SYMBOL_ERROR_COUNT_L_        |              |
| 11498 | 14:59:03.655.788.385 013.0     | BS Data        | 10 54 02      | 10 54 02      | 10 54 02      |      | 391 14:59:03.622.649.236 000.00 |         |                 | [7] SYMBOL_ERROR_COUNT_LAN        | Valid        |
| 11499 | 14:59:03.655.788.405 019.0     | Dummy(29x)     |               |               |               |      | 392 14:59:03.622.649.236 000.00 |         |                 | 00212h SYMBOL_ERROR_COUNT_LA_     |              |
| 11500 | 14:59:03.655.788.508 103.0     | Blanking End   | [BE]          | [BE]          | [BE]          |      | 393 14:59:03.622.649.236 000.00 |         |                 | [7:0] SYMBOL_ERROR_COUNT_L_       |              |
| 11501 | 14:59:03.655.788.508 000.0     | Pixel          | 00 00 00      | 00 00 00      | 00 00 00      |      | 394 14:59:03.622.649.236 000.00 |         |                 | 00213h SYMBOL_ERROR_COUNT_LA_     |              |
| 11502 | 14:59:03.655.788.715 206.0     | Fill S/E       | [FS FE]       | [FS FE]       | [FS FE]       |      | 395 14:59:03.622.649.236 000.00 |         |                 | [6:0]SYMBOL_ERROR_COUNT_L_        |              |
| 11503 | 14:59:03.655.788.721 006.0     | Pixel          | 00 00 00      | 00 00 00      | 00 00 00      |      | 396 14:59:03.622.649.236 000.00 |         |                 | [7]SYMBOL_ERROR_COUNT_LAN_        | Valid        |
| 11504 | 14:59:03.655.788.925 203.0     | Fill S/E       | [FS FE]       | [FS FE]       | [FS FE]       |      | 397 14:59:03.622.649.236 000.00 |         |                 | 00214h SYMBOL_ERROR_COUNT_LA.     |              |
| 11505 | 14:59:03.655.788.938 013.0     | Pixel          | 00 00 00      | 00 00 00      | 00 00 00      |      | 398 14:59:03.622.649.236 000.00 |         |                 | [7:0]SYMBOL_ERROR_COUNT_L_        |              |
| 11506 | 14:59:03.655.789.138 199.0     | Fill S/E       | [FS FE]       | [FS FE]       | [FS FE]       |      | 399 14:59:03.622.649.236 000.00 |         |                 | 00215h SYMBOL_ERROR_COUNT_LA.     |              |
| 11507 | 14:59:03.655.789.151 013.0     | Pixel          | 00 00 00      | 00 00 00      | 00 00 00      |      | 400 14:59:03.622.649.236 000.00 |         |                 | [6:0]SYMBOL_ERROR_COUNT_L_        |              |
| 11508 | 14:59:03.655.789.361 209.0     | Fill S/E       | [FS FE]       | [FS FE]       | [FS FE]       | -113 | 401 14:59:03.622.649.236 000.00 |         |                 | [7] SYMBOL_ERROR_COUNT_LAN_       | Valid        |
| 11509 | 14:59:03.655.789.368 006.0     | Pixel          | 00 00 00      | 00 00 00      | 00 00 00      |      | 402 14:59:03.622.649.236 000.00 |         |                 | 00216h SYMBOL_ERROR_COUNT_LA_     |              |
| 11510 | 14:59:03.655.789.568 199.0     | Fill S/E       | [FS FE]       | [FS FE]       | [FS FE]       |      | 403 14:59:03.622.649.236 000.00 |         |                 | [7:0]SYMBOL_ERROR_COUNT_L_        |              |
| 11511 | 14:59:03.655.789.581 013.0     | Pixel          | 00 00 00      | 00 00 00      | 00 00 00      |      | 404 14:59:03.622.649.236 000.00 |         |                 | 00217h SYMBOL_ERROR_COUNT_LA_     |              |
| 11512 | 14:59:03.655.789.784 203.0     | Fill S/E       | [FS FE]       | [FS FE]       | [FS FE]       |      | 405 14:59:03.622.649.236 000.00 |         |                 | [6:0]SYMBOL_ERROR_COUNT_L_        |              |
| 11513 | 14:59:03.655.789.798 013.0     | Pixel          | 00 00 00      | 00 00 00      | 00 00 00      |      | 406 14:59:03.622.649.236 000.00 |         |                 | [7] SYMBOL_ERROR_COUNT_LAN_       | No valid     |
| 11514 | 14:59:03.655.789.998 199.0     | Fill S/E       | [FS FE]       | [FS FE]       | [FS FE]       |      | 407 14:59:03.622.835.087 185.85 | Request | Native Read (9) |                                   |              |
| 11515 | 14:59:03.655.790.011 013.0     | Pixel          | 00 00 00      | 00 00 00      | 00 00 00      |      | 408 14:59:03.622.904.123 069.03 | Reply   | AUX ACK         |                                   |              |
| 11516 | 14:59:03.655.790.221 209.0     | Fill S/E       | [FS FE]       | [FS FE]       | [FS FE]       |      | 409 14:59:03.645.762.027 022.85 | Request | Native Read (9) |                                   |              |
| 11517 | 14:59:03.655.790.228 006.0     | Pixel          | 00 00 00      | 00 00 00      | 00 00 00      |      | 410 14:59:03.645.831.067 069.03 | Reply   | AUX ACK         |                                   |              |
| 11518 | 14:59:03.655.790.428 199.0     | Fill S/E       | [FS FE]       | [FS FE]       | [FS FE]       |      | 411 14:59:03.645.831.067 000.00 |         |                 | 00201h DEVICE_SERVICE_IRQ_VE_     |              |
| 11519 | 14:59:03.655.790.441 013.0     | Pixel          | 00 00 00      | 00 00 00      | 00 00 00      |      | 412 14:59:03.645.831.067 000.00 |         |                 | [0]AUTOMATED_TEST_REQUEST         |              |
| 11520 | 14:59:03.655.790.644 203.0     | Fill S/E       | [FS FE]       | [FS FE]       | [FS FE]       |      | 413 14:59:03.645.831.067 000.00 |         |                 | <pre>[1]TOUCH_INTERRUPT: 0</pre>  |              |
| 11521 | 14:59:03.655.790.658 013.0     | Pixel          | 00 00 00      | 00 00 00      | 00 00 00      |      | 414 14:59:03.645.831.067 000.00 |         |                 | [2]CP_IRQ: 0                      |              |
| 11522 | 14:59:03.655.790.864 206.0     | Fill S/E       | [FS FE]       | [FS FE]       | [FS FE]       |      | 415 14:59:03.645.831.067 000.00 |         |                 | [3]MCCS_IRQ: 0                    |              |
| 11523 | 14:59:03.655.790.871 006.0     | Pixel          | 00 00 00      | 00 00 00      | 00 00 00      |      | 416 14:59:03.645.831.067 000.00 |         |                 | <pre>[4]DOWN_REP_MSG_RDY: 0</pre> |              |
| 11524 | 14:59:03.655.791.074 203.0     | Fill S/E       | [FS FE]       | [FS FE]       | [FS FE]       |      | 417 14:59:03.645.831.067 000.00 |         |                 | [5]UP_REO_MSG_RDY: 0              |              |
| 11525 | 14:59:03.655.791.088 013.0     | Pixel          | 00 00 00      | 00 00 00      | 00 00 00      |      | 418 14:59:03.645.831.067 000.00 |         |                 | [6]SINK_SPECIFIC_IRO: 0           |              |
| 11526 | 14:59:03.655.791.261 173.0     | Blanking Start | [BS BF BF BS] | [BS BF BF BS] | [BS BF BF BS] |      | 419 14:59:03.649.135.840 003.30 | Request | Native Read (9) |                                   |              |
| 11527 | 14:59:03.655.791.274 013.0     | BS Data        | 10 54 02      | 10 54 02      | 10 54 02      |      | 420 14:59:03.649.204.870 069.02 | Reply   | AUX ACK         |                                   |              |
| 11528 | 14:59:03.655.791.294 019.0     | Dummy(31x)     |               |               |               |      | 421 14:59:03.649.204.870 000.00 |         |                 | 00600h Firmware/Software Min      |              |
| 11529 | 14:59:03.655.791.404 109.0     | Blanking End   | [BE]          | [BE]          | [BE]          |      | 422 14:59:03.649.204.870 000.00 |         |                 | [5]SET_DN_DEVICE_DP_PWR_5         |              |
| 11530 | 14:59:03.655.791.404 000.0     | Pixel          | 00 00 00      | 00 00 00      | 00 00 00      |      | 423 14:59:03.649.204.870 000.00 |         |                 | [6]SET_DN_DEVICE_DP_PWR_1         |              |
| 11531 | 14:59:03.655.791.611 206.0     | Fill S/E       | [FS FE]       | [FS FE]       | [FS FE]       |      | 424 14:59:03.649.204.870 000.00 |         |                 | [7]SET_DN_DEVICE_DP_PWR_1         |              |
| 11532 | 14:59:03.655.791.618 006.0     | Pixel          | 00 00 00      | 00 00 00      | 00 00 00      |      | 425 14:59:03.649.512.546 307.67 | Request | Native Write (  |                                   |              |
| 11533 | 14:59:03.655.791.821 203.0     | Fill S/E       | [FS FE]       | [FS FE]       | [FS FE]       | -11  | 426 14:59:03.649.589.615 077.06 | Reply   | AUX ACK         |                                   |              |
|       |                                |                |               |               |               | -117 |                                 |         |                 |                                   | 1            |

使用协议分析仪 32Gb RAM 内存搭配电脑硬盘通过 USB3.0 接口串流传输的方式存储 eDP 通讯数据,保证采集过程中的数据完整无丢失。

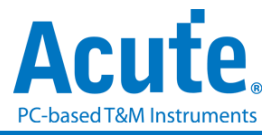

- 5. 提供 Filter 功能 可选择将不必要的 Dummy, 影像数据, Filling S/E 滤除以节省内存, 从而增加采集的时长。
- 6. 提供 Search 搜索数据功能。
- 7. 可显示 eDP 影像数据,包含 RGB、YCbCr 格式,以及压缩的 DSC 格式,详细信息请参考附录一。

| hispiay Settings                                                                                                    | 📢 ┥ 9/9 🕨 🔰 🔯                                                                                                    | <b>\$</b> | 💾 Save Image |
|----------------------------------------------------------------------------------------------------|----------------------------------------------------------------------------------------------------|-----------|--------------|
| Type 24bit RGB 8-8-8 (S)<br>Up P 24bit RGB 8-8-8 (S)<br>Cutom Resolution Settings<br>Width 1170 V<br>Height 2532 V<br>Show Full Fixel (Do not use VStart and HStart)<br>Process Stop | <ul> <li>9/3</li> <li>9/3</li> <li>9/27 1</li> <li>Circle</li> <li>Circle</li> <li>BusFinder (BF7264B / B+)</li> <li>Protocol Analyzer</li> <li>Frotocol Analyzer</li> <li>Protocol Logger</li> <li>Protocol Logger</li> <li>Protocol Monitor</li> <li>Base unit as a 64 channels logic analyzer</li> </ul> |           | Save Image   |

8. eDP 命令统计功能,包含封包总数、不同类别指令数量、错误数量统计、Lane Skew

| 沉り |
|----|
|----|

| Navigator       |        | @ X   |
|-----------------|--------|-------|
| Discription     | Tkns   | Bytes |
| K Code          |        |       |
| FS/FE           | 281232 |       |
| FE              | 0      |       |
| BS              | 24622  |       |
| BE              | 23436  |       |
| Sleep           | 9      |       |
| SR              | 57     |       |
| SS SS           | 10     |       |
| SS              | 6      |       |
| SE              | 16     |       |
| TPS1            | 0      |       |
| TPS2            | 0      |       |
| TPS3            | 10     |       |
| Standby         | 0      |       |
| EOC             | 0      |       |
| CPBS            | 0      |       |
| CPRS            | 0      |       |
| Unknown         | 0      |       |
| Disparity Error | 0      |       |
| Illegal Symbol  | 0      |       |
| BS Data         | 24679  |       |
| MSA             | 10     |       |
| ▶ SDP           | 6      |       |
| Lane Skew       | 10     |       |

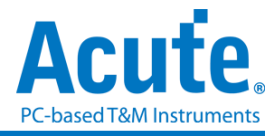

9. eDP Lane Skew 显示与统计说明:

|   | Timesta | amp (h:m:s.ms.us.ns dur)   | Туре      | Lane0 | Lane1 | Lane2 | Lane3 |
|---|---------|----------------------------|-----------|-------|-------|-------|-------|
| 1 |         |                            |           |       |       |       |       |
| 2 |         | 10:12:16.976.750.808 0 (Ma | Lane Skew | +3    | +1    | +0    |       |

MainLink 的主报告区将会于 TPS2-TPS4 后方显示采集到的各 Lane 数据的先后时序, 越先到的数值会越大。以上图为例, Lane 0 最先被采集(数值为+3), Lane 1 第二顺位被 采集(数值为+1), Lane2 最后被采集(数值为+0)

| Statistics                | Tens | Bytes |                |   |
|---------------------------|------|-------|----------------|---|
| <ul> <li>Lane0</li> </ul> |      | 0,100 |                |   |
| +0                        | 0    |       |                |   |
| +1                        | 1    |       |                |   |
| +2                        | 7    |       |                |   |
| +3                        | 2    |       |                |   |
| +4                        | 0    |       |                |   |
| >= +5                     | 0    |       | 担据大大纮计画开       | ĥ |
| <ul> <li>Lane1</li> </ul> | _    |       | 似据在力统计画值       | , |
| +0                        | 0    |       | Innon 彩田 国内 SI | i |
| +1                        | 8    |       | Lalle2         |   |
| +2                        | 2    |       |                |   |
| +3                        | 0    |       |                |   |
| +4                        | 0    |       |                |   |
| >= +5                     | 0    |       |                |   |
| Lane2                     | 40   |       |                |   |
| +0                        | 10   |       |                |   |
| +1                        | 0    |       |                |   |
| +2                        | 0    |       |                |   |
| +3                        | 0    |       |                |   |
| +4                        | 0    |       |                |   |
| >= +5                     | 0    |       |                |   |

(单位:以 MainLink 5.4Gbps 为例, 1/5.4Gbps \* 20 ≒ 3.7ns)(误差:約2個 Bytes)
10. eDP 协议触发功能

- a. 触发参数包含命令与参数数据可输入 MSA, SDP, BS-Data, Aux 的数据作为触发条件。
- b. 可触发 eDP K Code 组合, ex: Blanking Start[BS], Scrambler Reset[SR BF BF SR]。
- c. 可透过协议分析仪 Trigger-Out 接口同步触发外部的示波器捕获对应数据的模拟 波形

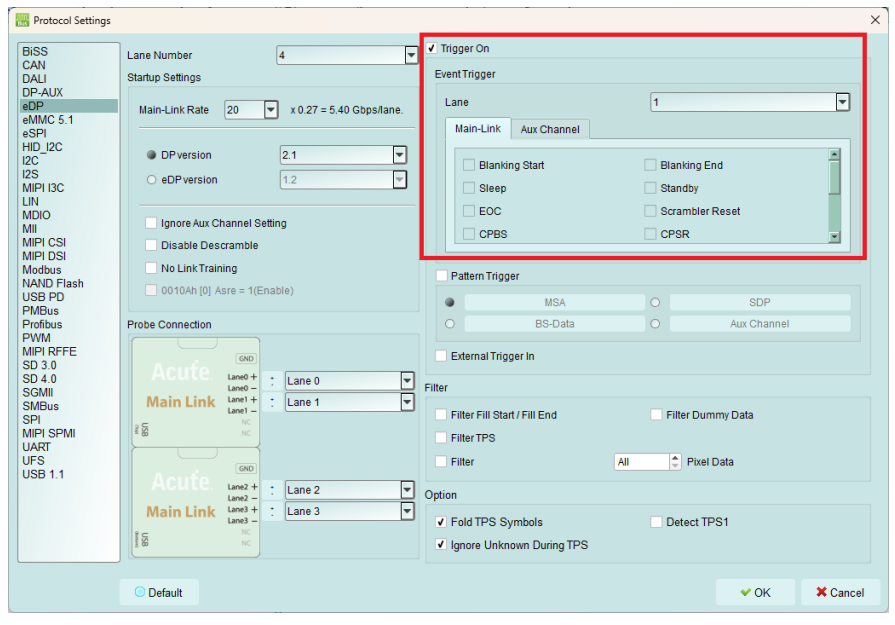

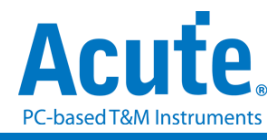

#### 11. 其他设置说明

| 🚟 Protocol Settings                                                                                                    |                                                                                                    | × |
|----------------------------------------------------------------------------------------------------|----------------------------------------------------------------------------------------------------|---|
| BiSS Lane Number 4                                                                                                    | Trigger On                                                                                               |   |
| DALI     Startup Settings       DP-AUX     eDP       eDP     Main-Link Rate     20 v x 0.27 = 5.40 Gbps/lane.       eSPI     HID J2C       I2C     • DP version     2.1 v       I2S     • eDP version     1.2 v       INN     MDIO     Ignore Aux Channel Setting       MIPI DSI     Disable Descramble       MIPI DSI     No Link Training                                                                                                    | Event Trigger                                                                                            |   |
| NAMU Flash     0010Ah [0] Asre = 1(Enable)       VSB PD     PMBus       Profibus     Probe Connection       PWM     MIPI RFFE       SD 3.0     GND                                                                                                    | MSA O SDP<br>O BS-Data O Aux Channel                                                                     |   |
| SD 4.0<br>SGMII<br>SMBus<br>SPI<br>MIPI SPMI<br>UART<br>UFS<br>USB 1.1<br>SD 4.0<br>SD 4.0<br>SD 4.0<br>SD 4.0<br>SD 4.0<br>SD 4.0<br>SD 4.0<br>SD 4.0<br>SD 4.0<br>SD 4.0<br>SD 4.0<br>SD 4.0<br>SD 4.0<br>SD 4.0<br>SD 4.0<br>SD 4.0<br>SMIL Lane0 ▼<br>SD 4.0<br>SMIL Lane0 ▼<br>SMIL<br>Lane1 +<br>SD 4.0<br>SD 4.0 | Filter <b>5</b><br>Filter Fill Start / Fill End Filter Dummy Data<br>Filter TPS<br>Filter All Pixel Data |   |
| Acurce<br>Lane2 + : Lane2<br>Lane3 + : Lane 2<br>Lane3 + : Lane 3<br>Lane3 + : Lane 3<br>Lane3 + : Lane 3<br>Kc                                                                                                    | Option 6<br>V Fold TPS Symbols Detect TPS1<br>V Ignore Unknown During TPS                                |   |
| O Default                                                                                                    | ✓ OK X Cancel                                                                                            |   |

- (1). Lane Number: 待测物所使用的 Lane 数,此项必须设置。
- (2). Startup Settings: 开始测量前,待测物的各项状态设置,若在抓取到的 AUX 数据中没有包含此部分的参数设置,则必须手动设置。
  - a. Main-Link Rate: 需设置待测物的速度。
  - b. DP version/eDP version: 选择待测物的版本,可参考 Aux Channel 中的解析。
  - c. Ignore Aux Channel Setting: 若勾选, 忽略来自 AUX Channel 中的参数设定
  - d. Disable Descramble: 若勾选,则不执行 Descramble。
  - e. No Link Training: 若待测物在唤醒时没有发送 TPS,则必须勾选.
  - f. 0010Ah [0] Asre = 1(Enable): 上方版本选择 eDP 时可设置, 若勾选,
     0010Ah bit 0 将设定为 1, Enable Alternate Scrambler Seed Reset.
- (3). Probe Connection: 信号通道设定,可交换信号通道编号以及 P/N 极性
- (4). Trigger On: 触发成功后,将会在协议分析仪数据主窗口标记满足触发的数据并 从 BusFinder 协议分析仪后方的 Trigger Out 接口送出 TTL 5V 的脉冲信号,可 触发同步示波器捕获查看真实模拟波形
  - a. 触发设置部分分为 MainLink 以及 Aux Channel
  - b. MainLink 必须设定要触发的 Lane 数以及要触发的 K Code
  - c. Aux Channel 则为 Source 以及 Sink 的命令参数

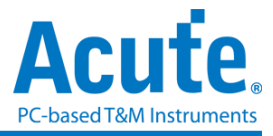

- d. 下方部分为 Pattern Trigger,可设定 MSA/SDP/BS-Data/Aux Channel 的 Pattern 参数
- (5). Filter: 勾选后,协议分析仪在采集时会将对应的命令或影像数据过滤,可大幅降低采集的数据量
  - a. Filter Fill Start / Fill End: 过滤 Fill Start 以及 Fill End
  - b. Filter Dummy: 过滤 Dummy
  - c. Filter TPS: 过滤 TPS 1-4
  - d. Filter Pixel Data: 可过滤全部影像或部分影像(选择数量 x 后,每 x 张影像数据才会抓取一张影像),最大上限为 128.
  - (6). Option: 其他设定
    - a. Fold TPS Symbols: 是否在主要数据报告窗口区折叠显示多次的 TPS,折叠显示后会在后方显示 TPS 的发送数量
    - b. Ignore Unknown During TPS:在 Sleep-TPS-Scrambler Reset 间忽略 Unknown 数据(由于在此区间分析仪尚未对齐各 Lane 数据,因此会有 Unknown 数据产生)
    - c. Detect TPS1: 是否侦测 TPS1 (TPS1 为 D Code 无法完全对齐)

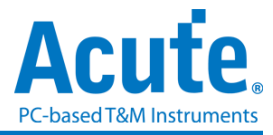

FAQ

- 1. 支持 eDP 第几版的规格,是否有 Differential 对数或 lane 数限制呢?
  - A:支持到 eDP 1.4a,最高 5.4Gbps,4 Lanes。
- 2. 测量时是否会影响信号质量?

A:外接仪器测量必然会有部分的负载效应影响,我们这边采用 End-tip 搭配 SMPM Coaxial Cable 以及主动探头组的连接方式来降低对待测物的干扰并提升信号质量。

3. 是否有支持信号发送 (Tx) 功能?

A:不支持信号发送功能

4. 探头与待测物如何连接?

A:<u>焊线</u>:使用 End-tip 以焊接跳线的方式连接待测物,此时跳线长度必须少于 5mm 以提升信号质量。

若无法将跳线长度缩短在 5mm 内,建议在待测讯号端先焊接 100Ω 电阻,再从该电 阻后跳线接至 End-tip 上,如此跳线可延长至 3cm 左右。

步骤一:先将 SMPM-SMPM cable 接上 End-tip,确认有锁止声。

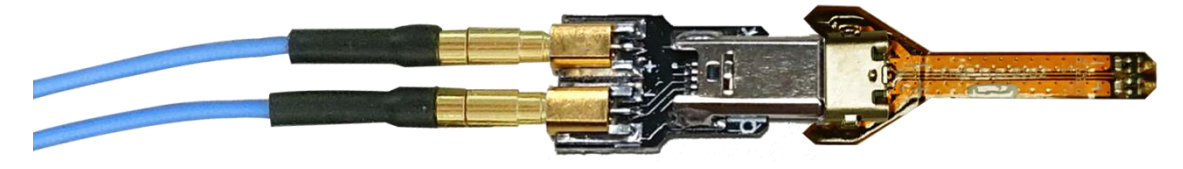

步骤二:再进行跳线焊接,这样可避免焊接好之后插上 SMPM Cable 时影响跳线。 ※End-tip 的电阻 R1=250Ω,电容 C1=1pF,若焊线时不慎损毁元件,可自行更换。

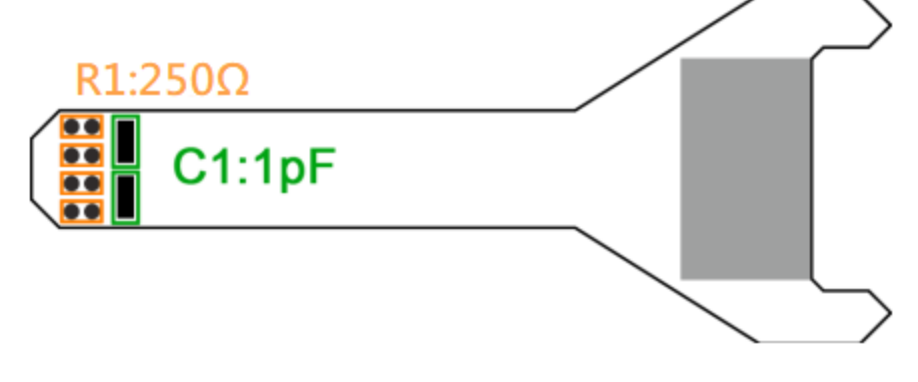

(请勿过度弯曲,避免软板内部断路)

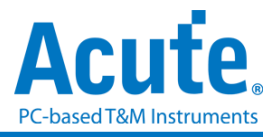

## 5. 待测物如何接地?

A:由于设备与待测系统仍需共地,因此可先将 Mainlink Way Station 上的 GND Port 连接至待测物的 GND 即可,两个 Mainlink Way Station 都要接。

如果信号质量太差或干扰太大,分析之后发生较多的错误时,则可改为每个 End-tip 都焊接接地线的效果最好,如下图红色圈中图示,

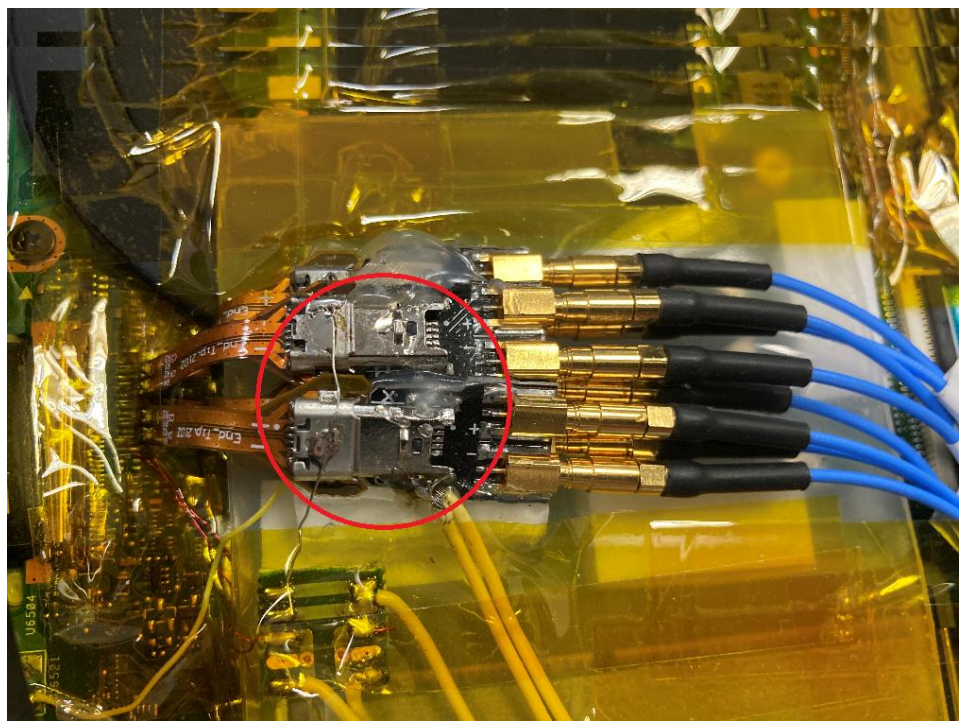

### 6. 待测物 Main-Link 无法接收到数据

A:请确认探头正确连接,并注意两个 WayStation 上的红色、绿色号是否同时亮起。 同时亮起才是正常状态。

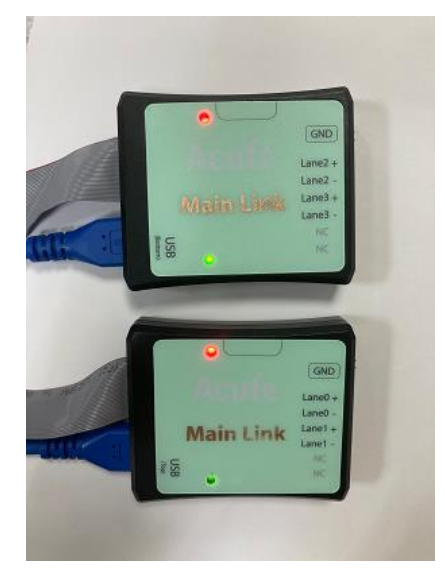

此外,请确认FAQ4,FAQ5的步骤是否正确,并参考附录三,使用波形检视功能,确定接线正确后,再开始测量。

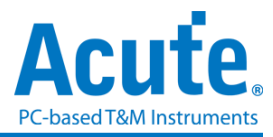

7. 可指定特定的数据类型 或 Aux 命令作为触发点的功能吗?

A:可以指定特定的数据类型或 Aux 命令进行触发。

| Protocol Settings                                              |                                                                                      |                                                                         |                                              | > |
|----------------------------------------------------------------|--------------------------------------------------------------------------------------|-------------------------------------------------------------------------|----------------------------------------------|---|
| BiSS<br>CAN                                                    | Lane Number 4                                                                        | Trigger On     Event Trigger                                            |                                              |   |
| DALI<br>DP-AUX<br>eDP<br>eMMC 5.1<br>eSPI                      | Main-Link Rate 20 💌 x 0.27 = 5.40 Gbps/lane.                                         | Lane<br>Main-Link Aux Channel                                           | 1                                            |   |
| HID_I2C<br>I2C<br>I2S<br>MIPI I3C<br>LIN<br>MDIO<br>MII        | DPversion     2.1     2     eDPversion     12     end     Ignore Aux Channel Setting | Blanking Start<br>Sleep<br>EOC                                          | Blanking End ■<br>Standby<br>Sαrambler Reset |   |
| MIPI CSI<br>MIPI DSI<br>Modbus<br>NAND Flash                   | Disable Descramble No Link Training 0010Ah (0) Asre = 1(Enable)                      | ✓ Pattern Trigger                                                       |                                              | 1 |
| PMBus<br>Profibus<br>PWM<br>MIDL DEEE                          | Probe Connection                                                                     | MSA     BS-Data                                                         | O SDP<br>O Aux Channel                       |   |
| SD 3.0<br>SD 4.0<br>SGMII<br>SMBus<br>SPI<br>MIPI SPMI<br>UART | Acute wook : Lane 0 V<br>Main Link wook : Lane 0 V<br>tig wook : Lane 1 V            | External Trigger In Filter Filter Fill Start / Fill End Filter TPS      | Filter Dummy Data                            |   |
| UFS<br>USB 1.1                                                 | Acute Lang + : Lane 2 v                                                              | Option                                                                  | All 🗘 Pixel Data                             |   |
|                                                                | Main Link Land - I Lane 3                                                            | <ul> <li>Fold TPS Symbols</li> <li>Ignore Unknown During TPS</li> </ul> | Detect TPS1                                  |   |
|                                                                | O Default                                                                            |                                                                         | V OK X Cance                                 | ł |

8. 是否可以自行设定一个起始点(例如 Aux CMD),指定抓取一段时间内的数据?

A:可以,先在协议分析仪触发设置里将需要的起始条件设定好,然后到工作模式选单内调整为数据监控仪模式,最后设定采集时间的长度。

| File       Capture       Cursor         Image: Connect       Protocol       Configuration       No Support Waveforms       Image: Configuration       Image: Configuration       Image: Confi                           |        |
|----------------------------------------------------------------------------------------------------|--------|
| Image: Connect       Image: Configuration       Image: Configuration       Image |        |
| Timestamp (h:m:s.ms.us.ns dur) Configuration Settings Operation mode Protocol analyzer                                                                                                    | Save t |
| Operation mode                                                                                                    | x      |
| • Protocol analyzer                                                                                                    |        |
|                                                                                                    |        |
| BusFinder memory limitation                                                                                                    |        |
|                                                                                                    |        |
|                                                                                                    |        |
|                                                                                                    |        |
| Protocol logger     Wait for Stop                                                                                                    |        |
| Wait for Trigger                                                                                                    |        |
| DATA DATA Trigger Position < 50%                                                                                                    |        |
| When Triggered                                                                                                    |        |
| Fill device memory then stop                                                                                                    |        |
| • Froteen molinter                                                                                                    |        |
| • Wait for 15 💠 seconds then stop                                                                                                    |        |
| ΠΑΤΑ                                                                                                    |        |
| ○ Default                                                                                                    | cel    |

# 探头与待测物已确定按照上述方式连接及设定,但无法采集到需要的信号数据? A: eDP 抓信号,必须从开机抓起,若从中间开始抓,有些数据信息会缺失。

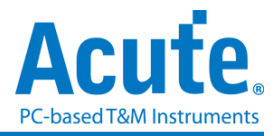

若因为图像信号数据过多,导致协议分析仪抓取时长不够,从而抓不到待测物开机 后的画面,可调整 Filter 设置,降低采集 pixel data 的量,减少相同图像的显示量, 毕竟一个画面一秒更新 60 次,Filter 设置可以选择其中1次画面来检视。 设置的方式如下面红框处

| 🔠 Protocol Settings                        |                                                                                                    |                                                     | ×                      |
|--------------------------------------------|----------------------------------------------------------------------------------------------------|-----------------------------------------------------|------------------------|
| BiSS                                       | Lane Number 4                                                                                                    | Trigger On                                          |                        |
| DALI                                       | Startup Settings                                                                                                    | EventTrigger                                        |                        |
| DP-AUX<br>eDP<br>eMMC 5.1<br>eSPI          | Main-Link Rate 20 💌 x 0.27 = 5.40 Gbps/lane.                                                                                                    | Lane<br>Main-Link Aux Channel                       | 1                      |
| HID_12C<br>12C<br>12S<br>MIPI 13C<br>LIN   | DP version     2.1     2.1     1.2                                                                                                    | Blanking Start Sleep                                | Blanking End           |
| MDIO<br>MII<br>MIPI CSI                    | Ignore Aux Channel Setting Disable Descramble                                                                                                    |                                                     | CPSR                   |
| MIPI DSI<br>Modbus<br>NAND Flash<br>USB PD | No Link Training 0010Ah [0] Asre = 1(Enable)                                                                                                    | Pattern Trigger                                     |                        |
| PMBus<br>Profibus<br>PWM                   | Probe Connection                                                                                                    | O BS-Data                                           | O Aux Channel          |
| MIPI RFFE<br>SD 3.0<br>SD 4.0<br>SGMII     | Acute Laneo + : Laneo V                                                                                                    | External Trigger In                                 |                        |
| SMBUS<br>SPI<br>MIPI SPMI                  |                                                                                                    | Filter Fill Start / Fill End                        | Filter Dummy Data      |
| UFS<br>USB 1.1                             |                                                                                                    | Keep only 1 of every                                | 60 🗘 Frames Pixel Data |
|                                            | Main Link Lane3 + : Lane 2<br>Lane 2<br>Lane 2<br>Lane 2<br>Lane 3<br>Lane 3<br>Lane 3<br>Lane 3<br>Lane 3<br>Lane 3<br>Lane 3<br>Lane 4<br>Lane 4<br>Lane 3<br>Lane 4<br>Lane 4<br>Lane 5<br>Lane 5<br>L | Option  Fold TPS Symbols  Ignore Unknown During TPS | Detect TPS1            |
|                                            | O Default                                                                                                    |                                                     | V OK K Cancel          |

#### 10. Aux Channel 测量数据异常或无法测到?

A:可使用逻辑分析仪功能观测 Aux Channel 的信号是否正常接收。

以下为开启逻辑分析仪模式测量 AUX Channel 方法:

(1) 在软件中选择逻辑分析仪,进入逻辑分析仪界面后点击左下方新增协议分析通

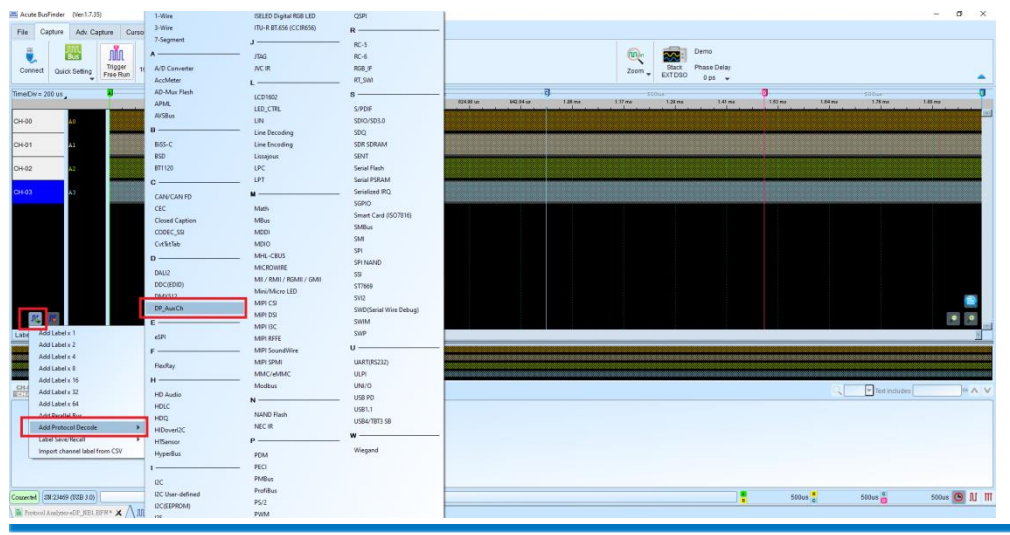

道并选择 DP\_AUX

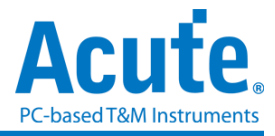

| (2) 将通道设置为 B8 并开启 : | Show DPCD |
|---------------------|-----------|
|---------------------|-----------|

| 1 | Channel setting     |           |       |           |      |                 |
|---|---------------------|-----------|-------|-----------|------|-----------------|
|   | Channel B8          | •         |       | Request   |      | ~               |
|   |                     |           |       | Reply     |      | <b></b>         |
|   | Option              |           |       | CMD       |      |                 |
|   | Mode                | DP_Aux ~  |       | Address   |      |                 |
|   | Show DPCD           |           |       | Data      |      |                 |
|   | O DP Version        | 51        |       | Stop      |      | <b></b>         |
|   | eDP Version         | 12        |       |           |      |                 |
|   | DPCD 00108b         | 8b/10b    |       |           |      |                 |
|   |                     | 00/100 *  | Range |           |      |                 |
|   | Show EDID           |           |       |           |      |                 |
|   | Startup transaction | Request 🗸 | i+→i  | From      |      | То              |
|   |                     |           |       | Buffer He | ad 🗸 | Buffer Tail 🛛 🗸 |
|   |                     |           |       |           |      |                 |

(3) 将 Sample Rate 采样率改为 20MHz 并将通道项目设置为 A0-B31 后即可开始抓

取 DP\_AUX

| 🛋 Acute BusFinder (Ver:1.7.35)                                                                                                    |                                                                                          |             |  |
|----------------------------------------------------------------------------------------------------|------------------------------------------------------------------------------------------|-------------|--|
| File Capture Adv. Capture Cursor                                                                                                    |                                                                                          |             |  |
| Connect Quick Setting Quick Setting Connect Quick Setting Connect | Memory<br>250Mb - 16CH Threshold Run Repeat                                              |             |  |
| Time/Div = 200 us                                                                                                    | Memory Usage ×                                                                           | us<br>824.9 |  |
| CH-00 A0                                                                                                    | Memory                                                                                   |             |  |
| CH-01 A1                                                                                                    | Kore to Device RAM                                                                       |             |  |
| CH-02 A2                                                                                                    | C Stream to PC RAM                                                                       |             |  |
| CH-03 A3                                                                                                    | Stream to PC HDD (Waveform Logger)     Enable Transitional Storage (Long Time Recording) |             |  |
|                                                                                                    | 320 Mb (1%)                                                                              |             |  |
| DP_AuxCh Aux-B8                                                                                                    | Recordable Time 262.144 ms                                                               |             |  |
|                                                                                                    | Trigger Position < 50%                                                                   |             |  |
|                                                                                                    | Channel                                                                                  |             |  |
|                                                                                                    | Memory / Channel: 5 Mb                                                                   |             |  |
|                                                                                                    | 64-Channel (A0 - B31)                                                                    |             |  |
|                                                                                                    | <u>_</u>                                                                                 |             |  |
| Label Channel                                                                                                    | O Use SlotA O Use Slot B                                                                 |             |  |
|                                                                                                    | Capture Stop Condition                                                                   |             |  |
|                                                                                                    | Stop when device memory full                                                             |             |  |
|                                                                                                    | O Stop immediately 🔷 after Triggered                                                     |             |  |
|                                                                                                    |                                                                                          |             |  |
|                                                                                                    |                                                                                          |             |  |

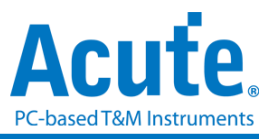

# 附录一:影像还原功能

点选窗口->Video Display Dialog 影像显示窗口,可开启影像还原功能,

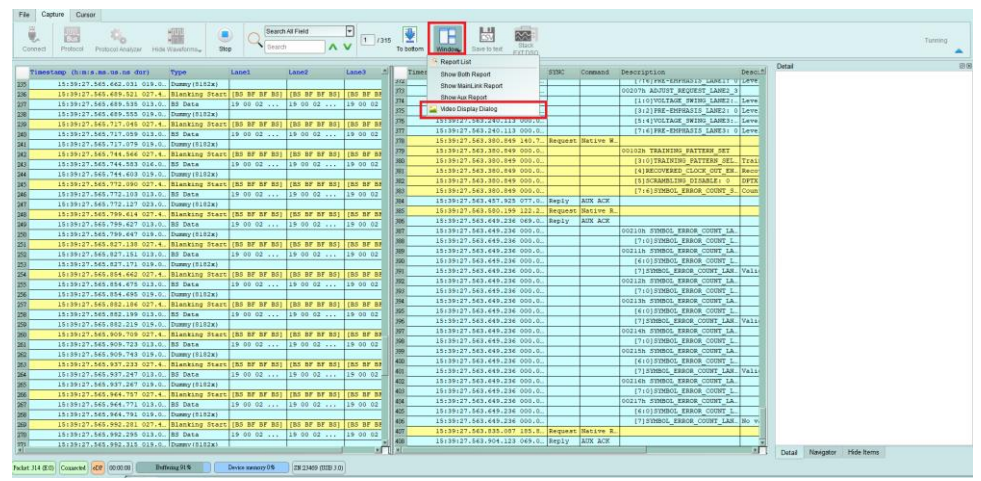

请设定待测物送出的 eDP 格式,分辨率,或是根据 MSA 封包的数值自动切换设置,设置好后按下 Process 即可开始还原影像,并提供与主窗口报告区之数据作连动的功能,方便查找影像数据位置。Save Image 可将还原的影像以.jpg/.bmp/.bin 方式输出。

## 设置选项:

Type: 需设置待测物使用的格式,

Use TPS2/3 and MSA as Start of Frame: 一般情况下, 会使用 MSA 作为还原图像的开 头, 若待测物在特殊状态下, 部分影像没有发送 MSA 时, 请勾选此项目才能正确还原, 另外, 若勾选此项目, 则 Custom Resolution Settings 会强制开启, 必须设置待测物的分辨 率

Custom Resolution Settings: 若勾选, 将使用自定义的分辨率

Show Full Pixel (Do not use VStart and HStart): 若勾选, 将不套用 MSA 的 VStart 以及 HStart 数值, 只使用 raw data 以及 MSA 的分辨率还原图像

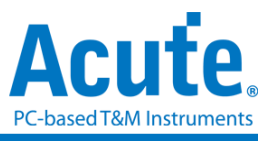

| Video Display Dialog                                                                                                    |                                                        |                                                   |              |
|----------------------------------------------------------------------------------------------------|--------------------------------------------------------|---------------------------------------------------|--------------|
| nage                                                                                                    |                                                        |                                                   |              |
| Display Settings Type Use TPS2/3 and MSA as Start of Frame Custom Resolution Settings Width Height Show Full Pixel (Do not use VStart and Process | 24bit RGB 8-8-8 (S)<br>1170<br>2532<br>HStart)<br>Stop | V V 9/9 V V V                                     | 💾 Save Image |
|                                                                                                    |                                                        | Protocol Logger Protocol Monitor Protocol Monitor |              |

2. Resolution - 2880 \* 1800

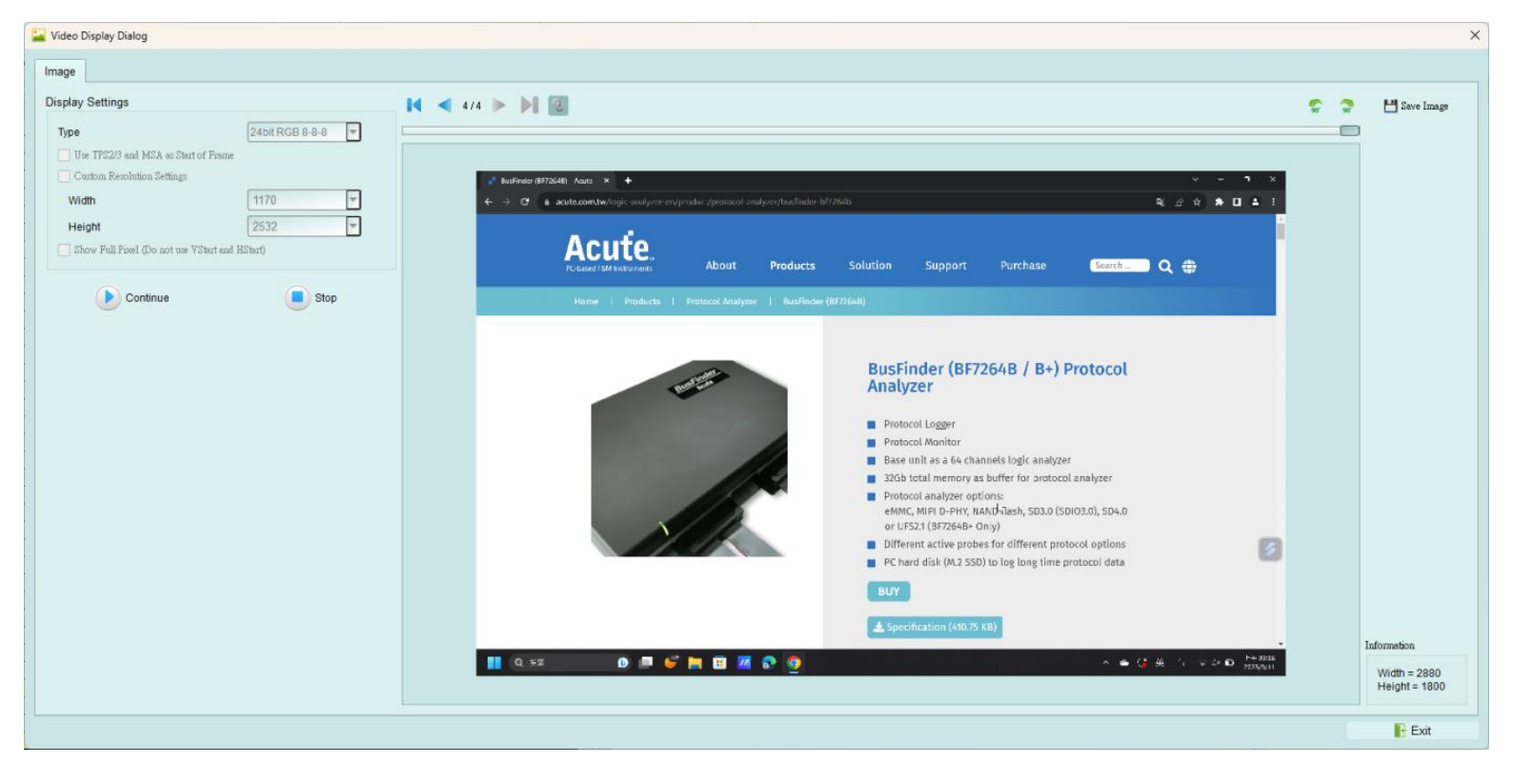

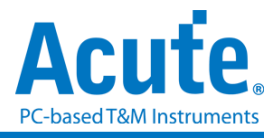

## 附录二:接线实例图示

使用 End-tip 以焊接跳线的方式连接待测物,此时跳线长度必须少于 5mm。每一个 End-tip 皆在 SMPM 的连接器上加焊上 Gnd 接地线以提升信号质量。

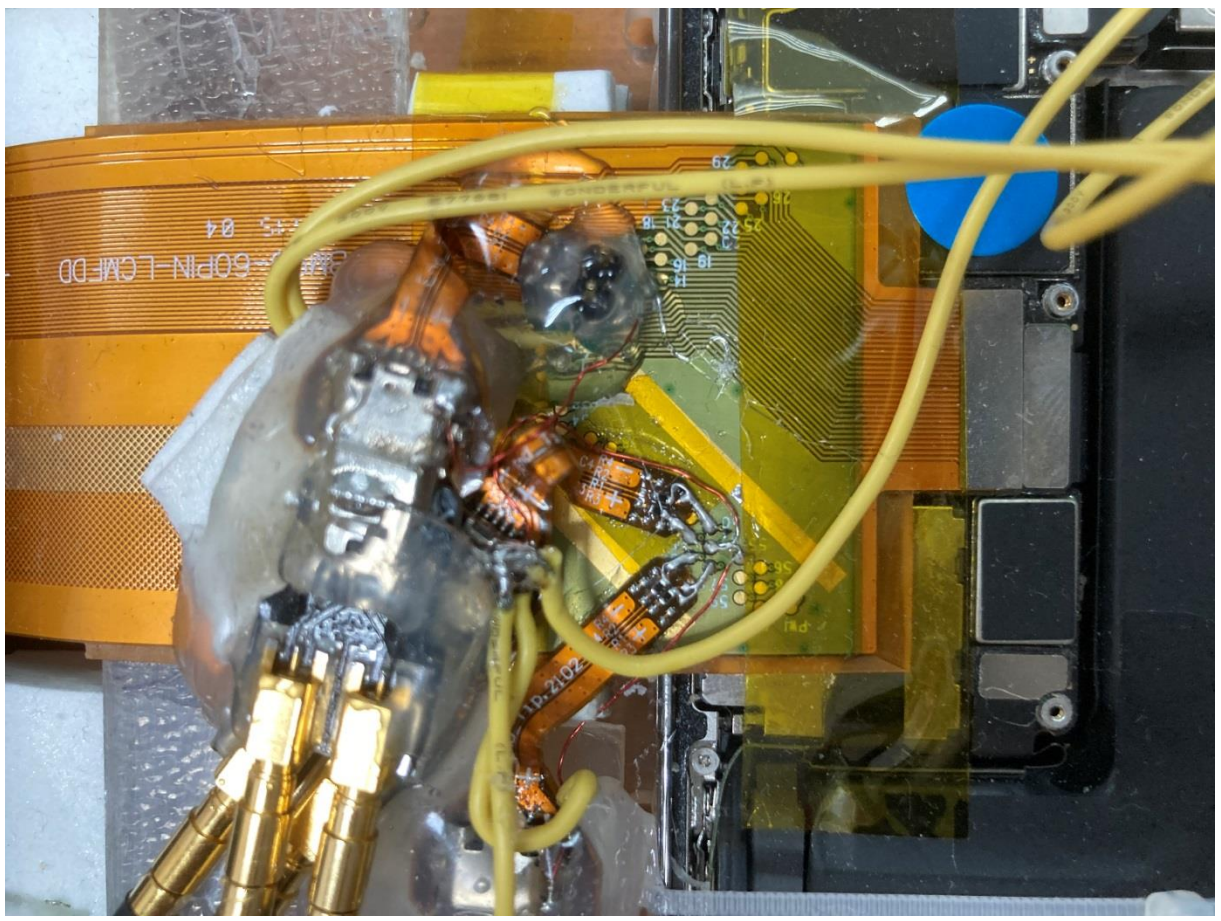

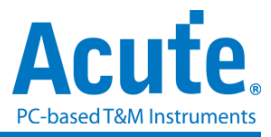

# Notebook 笔记本电脑接线实例图示

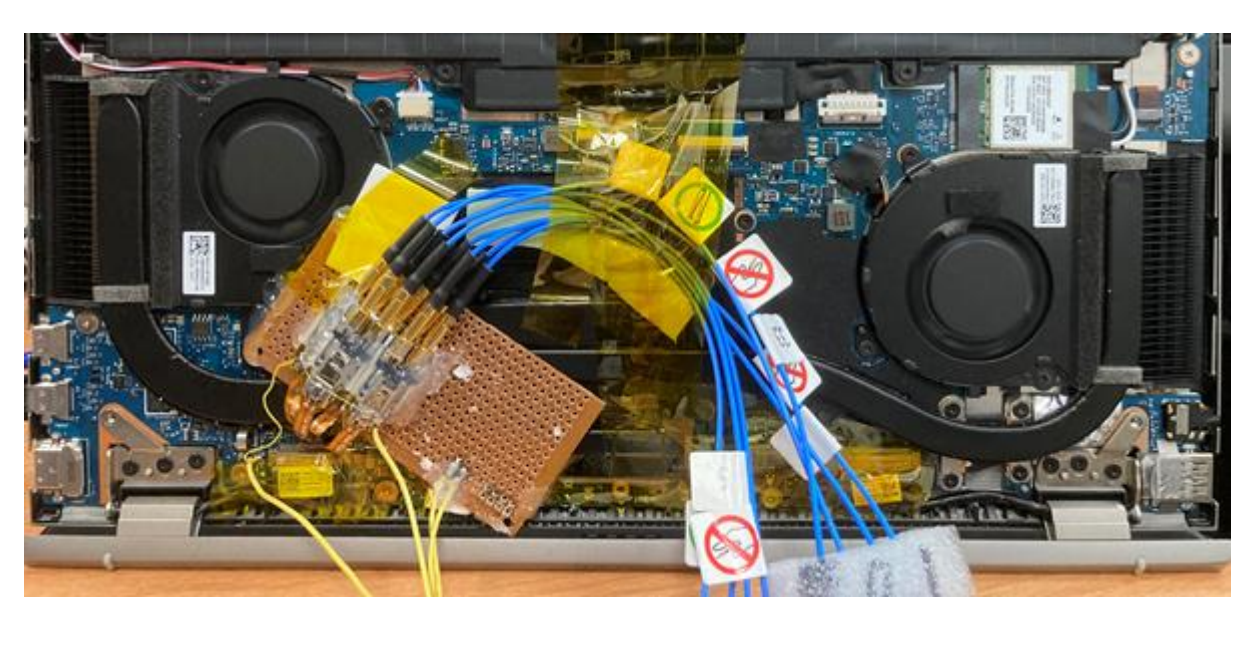

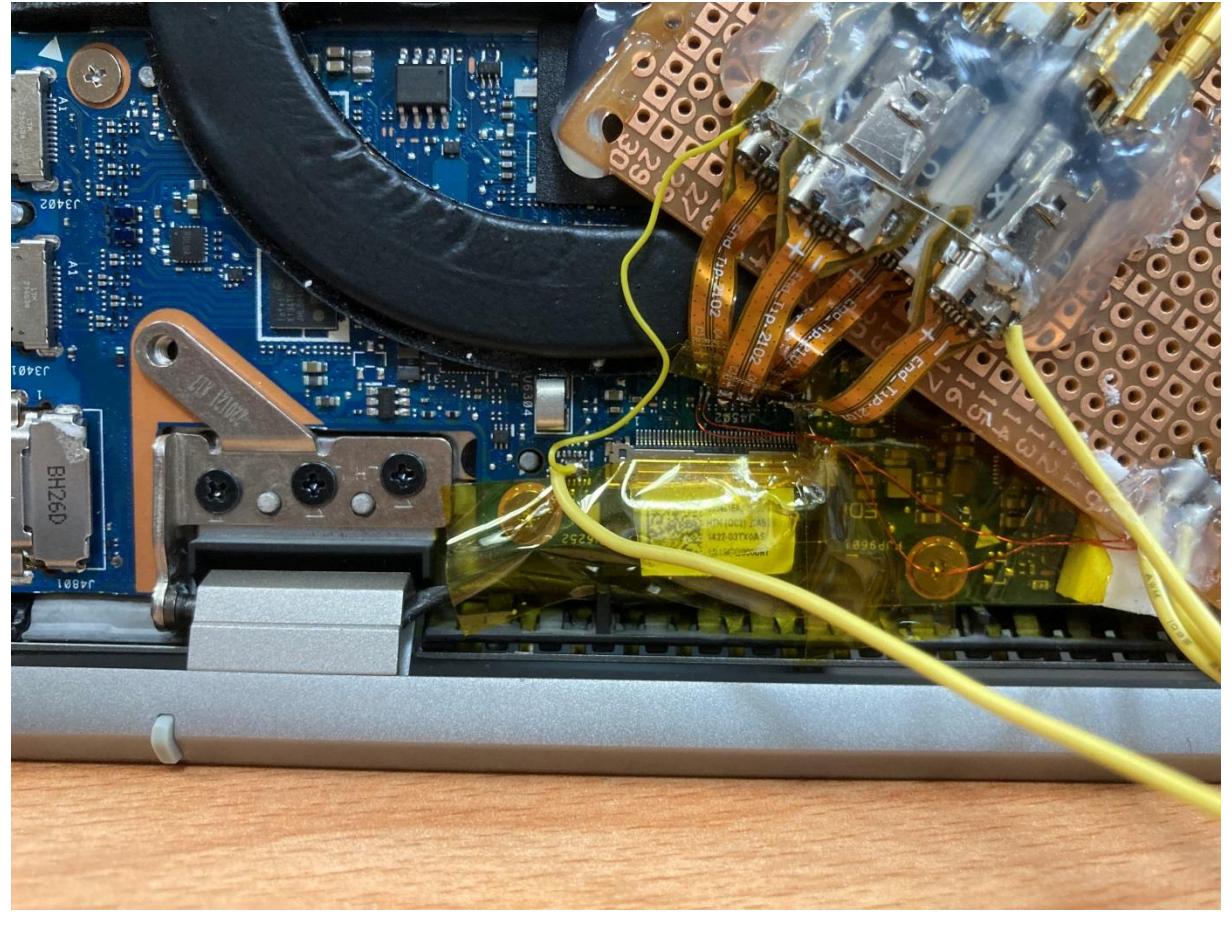

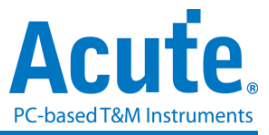

## 附录三: eDP 波形检视功能 (用于检查焊接跳线以及接线是否良好):

- 1. 使用方式:
  - a. 接上要量测 Lane 信号的 Positive 端, 开启 eDP 的协议分析仪模式后, 开启波形显示选项。

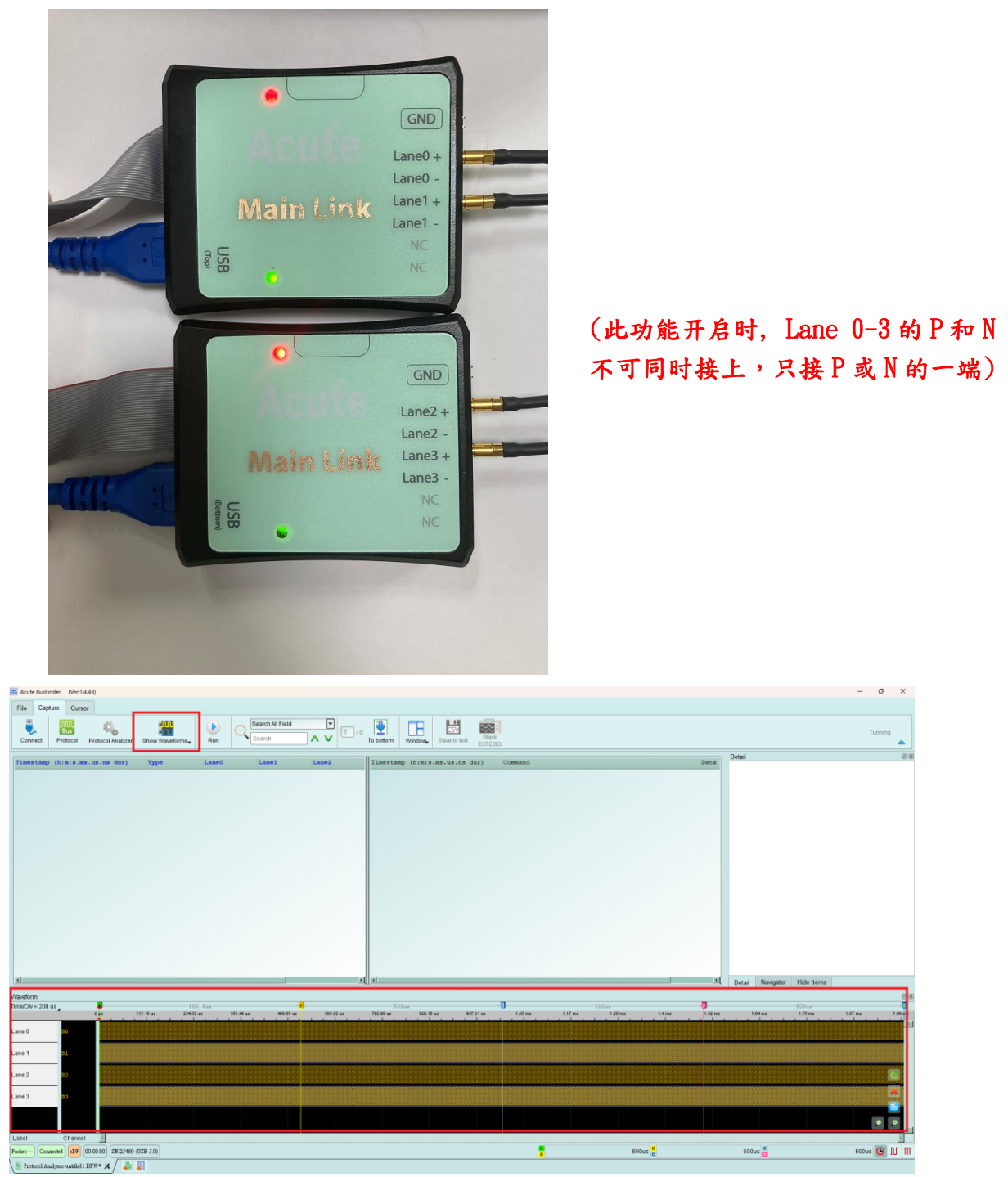

(此功能可调整参数仅有通道编号,其他参数无法进行调整)

- b. 采集后检视是否有正确波形(请见2. 波形显示范例)
- c. 请将 Positive 端移除, 再接上 Lane 的 Negative 端重复采集的动作

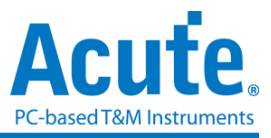

## 2. 波形显示范例

#### a. 无信号输入到协议分析仪内部时,波形会显示规律重复的方波

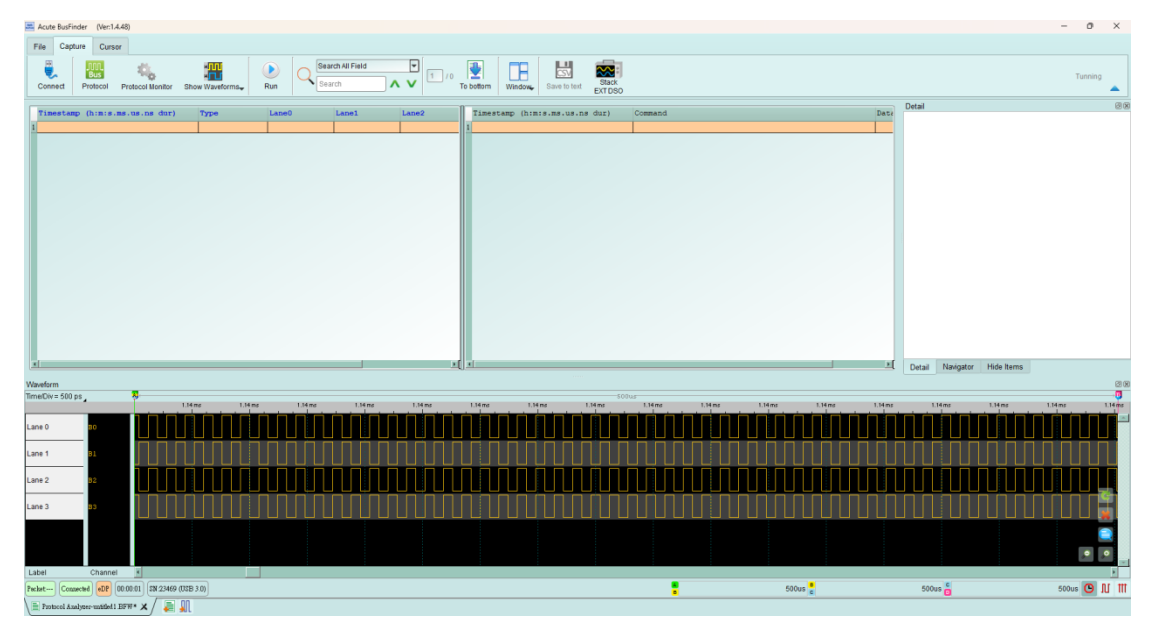

b. 若有信号正常输入到协议分析仪内部,波形会显示不规律的方波,就是常见的0,1 数据流。如下方图示(Lane0, Lane1 是有信号进入; Lane2, Lane3 无信号进入)

| File Capture Cursor                                                                                                    |                                             |                                                 |
|----------------------------------------------------------------------------------------------------|---------------------------------------------|-------------------------------------------------|
| Comed Protoci Monter Show Waterhards                                                                                                    |                                             | Tunning                                         |
| Timesteen (huns me us na dut) Tone Landi Landi Landi Landi Commission (huns me us na dut)                                                                                                    | mand                                        | Detail @8                                       |
|                                                                                                    |                                             |                                                 |
|                                                                                                    |                                             |                                                 |
|                                                                                                    | · · · · · · · · · · · · · · · ·             | Detail Navigator Hide items                     |
| Varveform Street Street |                                             |                                                 |
| 42na 62aa 72na 8.0 as 8.0 as 0.0 as 1.1 an 1.2                                                                                                    | 2.19 nd 10.39 nd 14.19 nd 15.19 nd 16.19 nd | 17.19 nd 10.19 nd 10.19 nd 20.19 nd             |
| Line 0 00 ps 220 ps 400 ps 220 ps 400 ps 220 p400 ps 720 ps 400 ps 720 ps 1,12 ns 720 ps 720 ps 400 ps 400  | 0 ps 1.12 ns 400 ps 720 ps 1.62 ns 020      | ) p 400 ps 1.44 ns 800 ps 720 ps                |
| Lane 1 01 112 m 720 pk00 pc 400 pc 400 pc 720 pc 400 pc 720 pc 112 m 400 pc 720 pc 400 pc 720 pc 400 pc 400 |                                             | 020 p 400 ps 400 ps 320 p 800 ps 1 04 ns 400 ps |
|                                                                                                    |                                             |                                                 |
| Lane 3 B3                                                                                                    |                                             |                                                 |
| Label Channel /                                                                                                    |                                             |                                                 |
| Packet Conserved eDP 00 00 01 SN 23469 (03E) 301                                                                                                    | 499.9999us                                  | 500us 500us 🕒 👖 🎹                               |
|                                                                                                    | •                                           |                                                 |

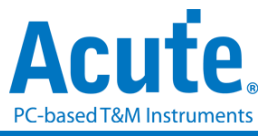

技术支持

联络方式:

- Acute 网站:<u>http://www.acute.com.tw</u>
- E-Mail : <u>service@acute.com.tw</u>
- 电话:+886-2-2999 3275
- 传真:+886-2-2999 3276